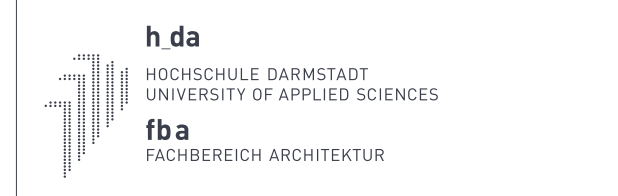

# Laserhandbuch Modellbau FBA

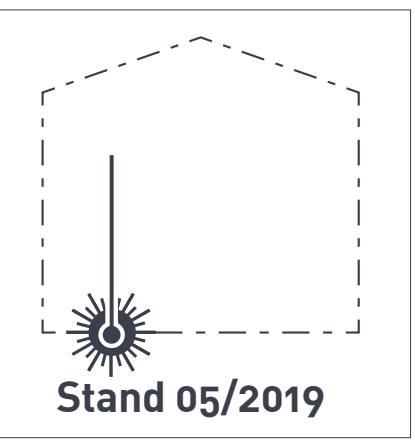

#### Wofür kann man den Laser nutzen?

| Arbeitsweise und Einsatzgebiet | Der Lasercutter der Werkstatt kann 2D-Vektorobjekte und (Raster)grafiken interpretieren und diese auf eine Fläche einbrennen, je nach Stärke des Laser-<br>strahls wird entweder nur die Oberfläche bearbeitet (was im weiteren als Gravur bezeichnet wird) oder das Material kann u.U. auch komplett durchtrennt wer-<br>den. Der Fokus sollte hier auf der Herstellung von Modellbauteilen, die mit herkömmlichen Bearbeitungsmethoden gar nicht oder nur sehr schwer hergestellt<br>werden können liegen. |
|--------------------------------|----------------------------------------------------------------------------------------------------|
| Materialien                    | Die Bearbeitung einer Vielzahl von Werkstoffen ist möglich. Wobei die Qualität des Ergebnisses je nach Material stark variiert. Metalle, Glas und einige Kunst-<br>stoffe, die Schadstoffe freisetzen sind hier komplett ausgeschlossen. Es folgt eine Liste der in der Werkstatt vorrätigen Materielien incl. Eigenschaften beim<br>lasern.                                                                                                    |

| Material (Kürzel)     | auf Lager                                       | Eignung | Anmerkungen                                                             | Alternativen                                       |
|-----------------------|-------------------------------------------------|---------|-------------------------------------------------------------------------|----------------------------------------------------|
|                       |                                                 |         |                                                                         |                                                    |
| PAPPEN                |                                                 |         |                                                                         |                                                    |
| Finnpappe (FP)        | 1.0 / 1.5 / 2.0 / 2.5 / 3.0 mm                  | +++     |                                                                         | Ausschneiden mit Cutter, Schneidplotter            |
| Siebdruckpappe (SDP)  | 1.0 / 1.5 /2.0 / 2.5 / 3.0 mm                   | +++     |                                                                         | Ausschneiden mit Cutter, Schneidplotter            |
| Graupappe (GP)        | 1.5 / 2.0 / 2.5 / 3.0 mm                        | +       | sehr starke Ruß- und Schmauch-<br>spuren                                | Ausschneiden mit Cutter, Schneidplotter            |
| Sandwichpappe (SWP)   | 3.0 / 5.0 / 10.0 mm                             | -       | nur Gravur!                                                             | Ausschneiden mit Cutter, Schneidplotter            |
| KUNSSTOFFE            |                                                 |         |                                                                         |                                                    |
| Vivak® (PET)          | 1mm                                             | ++      | schmilzt stärker als Acryl.<br>Filigrane Strukturen problema-<br>tisch  | Ausschneiden mit Cutter                            |
| Aycryglas (Plexi)     | 2.0 / 3.0 / 4.0 / 6.0 / 8.0mm                   | ++++    | Klare, durchsichtige Kanten                                             | Holzbearbeitungsmaschinen (Kreissäge etc.), Fräsen |
| HOLZ(WERKSTOFFE)      |                                                 |         |                                                                         |                                                    |
| Birkensperrholz (BSH) | 1.0 / 1.5 / 2.0 mm <mark>(4.0/6.5/9.0mm)</mark> | +       | gut gravierbar, Schneiden: stark<br>rußend; <b>ab 4.0mm Nur Gravur!</b> | Holzbearbeitungsmaschinen (Kreissäge etc.), Fräsen |
| MDF                   | 3.0 / 4,0 / 6.0 / 8.0 / 10.0mm                  |         | nur Gravur!                                                             | Holzbearbeitungsmaschinen (Kreissäge etc.), Fräsen |

## Was wird benötigt?

| Grundlegende CAD Kenntnisse | Vectorworks ist das Programm mit dem die Modell-<br>bauwerkstatt arbeitet und .VWX Dateien funktio-<br>nieren daher am besten. Alle anderen Programme<br>müssen als .DWG bzwDFX Datei exportiert werden. |
|-----------------------------|----------------------------------------------------------------------------------------------------|
| Die FBA Vorlagedatei        | Die bekommt ihr <u>hier</u> ¹. Wie sie aufgebaut ist wird in<br>den folgenden Kapiteln erklärt.                                                                                                    |
| Diese Anleitung             | Achtet darauf, dass sie der aktuellsten Version ent-<br>spricht. Die bekommt ihr ebenfalls <u>hier</u> 1.                                                                                                |
| Ein paar Tage Zeit          | Eine Datei erstellen kostet Zeit und die Herstellung<br>auch nochmal, gerade zu Stoßzeiten müsst ihr mit<br>Wartezeite rechnen. 2- 3 Werktage solltet ihr schon<br>verkraften können.                    |

### Was ist wichtig?

| Vorlage Datei benutzen   | Beginnt eine neue Datei in der von uns zur Verfü-<br>gung gestellten Vorlagedatei. Ihr dürft hier Objekte<br>hineinkopieren und neu anlegen. Jedoch muss alles<br>was nicht Laserrelevant ist später wieder gelöscht<br>werden.                                                                                      |
|--------------------------|----------------------------------------------------------------------------------------------------|
| Parameter zuweisen       | Es ist absolut wichtig, dass ihr die Voreinstellungen,<br>die in der Vorlage getroffen sind nicht verändert,<br>sondern lediglich Euren Elementen die passenden<br>Einstellungen zuweist. Dies geschieht in Form von<br>vordefinierten Klassen und Layern. Welche das sind<br>wird auf den folgenden Seiten erklärt. |
| WICHTIG! Alles verbinden | Bitte achtet darauf, dass alle Teile, die benötigt wer-<br>den mit Eurem Trägermaterial verbunden bleiben.<br>Mit anderen Worten: Was nach dem Lasern heraus<br>fällt wird als Abfall betrachtet!<br>Ausnahme hier: Plexiglas.                                                                                       |

#### Wie gebe ich einen Auftrag ab?

| Schritt 1 - Speichern/Export   | Wie bereits erwähnt speichert die Datei als .VWX<br>oder .DWG/.DFX Datei <sup>2</sup> . In einer Vectorworksdatei<br>könnt ihr alle Einzelaufträge als Layer in <b>einer</b> Datei<br>ablegen. Bei .DWG/.DFX Dateien muss für jede<br>Zeichnung eine Datei gespeichert werden.                                                                                                    |
|--------------------------------|----------------------------------------------------------------------------------------------------|
| Schritt 2 - Upload             | Dieser befindet sich auf dem \$Kurse Verzeichnis des<br>Fachbereichs und heisst: !LASERABGABE. Hier er-<br>stellt ihr einen neuen Ordner (Nachname, Vorname).                                                                                                    |
| Schritt 3 - Persönliche Abgabe | Abschliessend müsst ihr noch in der Modellbau-<br>werkstatt <sup>3</sup> vorbei kommen. Hier füllt ihr ein Auf-<br>tragsformular aus und ein Mitarbeiter der Werkstatt<br>prüft mit Euch zusammen nochmal die Datei. Es<br>besteht die Möglichkeit, dass Ihr bei inhaltlichen<br>Mängeln nochmal Nachbesserungen vornhemen<br>müsst, bevor Euer Auftrag angenommen werden<br>kann. |

### Wie geht es weiter?

| Auftrag geht in die Produktion | Wenn die abgegebenen Dateien geprüft und ok sind,<br>werden sie in die Bearbeitungsschlange eingereiht.<br>Sie wird dann aus dem Abgabeordner genommen.<br>Sollte es während der Bearbeitung Fragen geben<br>kontaktieren wir Euch per Telefon oder über Eure<br>FBA-Emailadresse.    |
|--------------------------------|----------------------------------------------------------------------------------------------------|
| Der Auftrag ist fertig         | Sind alle Teile eines Auftrages fertig bearbeitet wird<br>der Geamtauftrag zur Abholung in der Modellbau-<br>werkstatt bereit gelegt. Es gibt keine Erinnerung<br>von unserer Seite. Schaut also zum besprochenen<br>Zeitpunkt in der Werkstatt vorbei um Euren Auftrag<br>abzuholen. |
| Bezahlung                      | Eurem Auftrag beiliegend ist das zu Beginn aus-<br>gefüllte Auftragsformular. Hier sind die Kosten<br>vermerkt. Dieser Schein verbleibt in der Werkstatt<br>und kann nicht als Quittung benutzt werden.                                                                               |

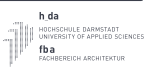

#### **Der Arbeitsbereich**

Der Lasercutter hat einen maximalen Arbeitsbereich von 1200x700 mm. Die wirkliche Arbeitsfläche ergibt sich aus dem Format des Materials abzüglich einem Rand von einem Zentimeter, der unbedingt einzuhalten ist. Bei einer Pappe von 1000x700mm ergibt sich **daher eine** effektiver Arbeitbereich von 980 x 680 mm.

#### Randabstand

Wie oben erwähnt ist ein Rand von 10mm einzuhalten. Dieser ist nötig um Ungenauigkeiten in Materialmaß und Positionierung auszugleichen. Die Randmarkierungen werden nicht geschnitten. Alles was geschnitten werden soll muss auch eingezeichnet werden!

#### Maßstab + Einheit

Die Zeicheneinheit ist Millimeter und der Maßstab 1:1, er bezieht sich auf das Modell, <u>nicht</u> auf das geplante Bauwerk.

Es genügt also nicht den Maßstab einfach auf 1:1 zu ändern, ihr müsst die Zeichnung um den entsprechenden Faktor skalieren. Also eure Zeichnung durch den Maßstabsfaktor teilen. D.h.: 1m enspricht je nach Maßstab des Modells: 20mm (1:50); 10mm (1:100); 1mm (1:1000) usw.

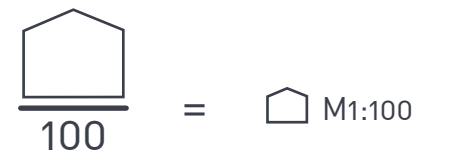

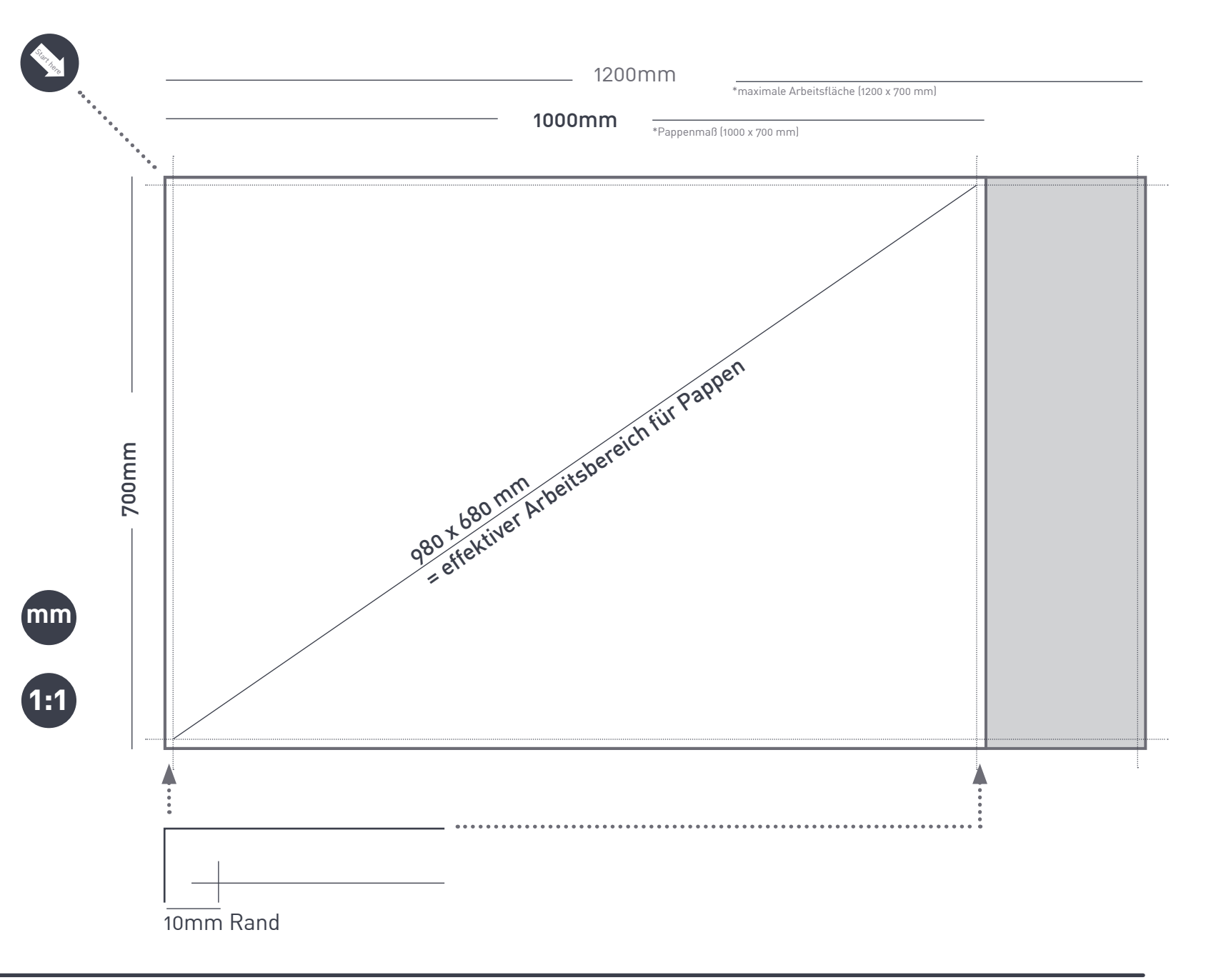

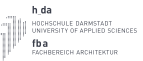

#### Vektorlinien

Der gängigste Weg dem Lasercutter Befehle zu geben ist eine Zeichnung mit Vektorlinien anzulegen. Damit die Maschine diese interpretieren kann ist es wichtig, dass den Linien die kleinstmögliche Strichstärke (0,01 mm) zugewiesen ist und sie keine Transparenz aufweisen.

Der Laser fährt dann diese Linien ab und mit Hilfe eines Farbcodes steuert man die Stärke des Laserstrahls.

P.S. Schraffuren funktionieren in der Regel nicht und müssen händisch nachgezeichnet werden.

#### Farbcode

Je nachdem welche Farben ihr den so erstellten Vektolinien zuweist verändert sich das Ergebnis. Theoretisch stehen hierfür 16 RGB-Farben zur Verfügung in der Praxis benötigen wir aber nur drei: ROT (255/0/0), BLAU (0/0/255) und GRÜN (0/255/0). Jeder Farbe ist jeweils eine Funktion zugeordnet. Die einzelnen Funktionen werden nacheinander abgearbeitet und zwar wie unten dargestellt.

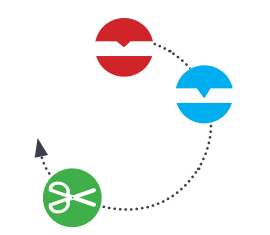

#### Vektorgravuren

Bei Vektorgravuren werden die Oberflächen des Materiales angeritzt, die Gravur wird sichtbar als Vertiefung und - je nach Material - als dunkler Strich.

Es gibt zwei Gravurfunktionen: <u>Gravur</u> <u>leicht</u> (ROT) <u>und Gravur stark</u> (BLAU). Der Unterschied liegt in der Sichtbarkeit der Gravur. ROT ist vor allem zum Markieren geeignet, BLAU zum darstellen deutlich erkennbarer Strukturen.

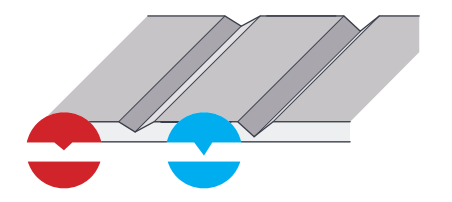

#### Schneiden

GRÜN angelegte Vektorlinien durchtrennen das Material komplett. D.h. grüne Formen werden ausgeschnitten, das Nebenprodukt eines solchen Schnittes ist eine verbrannte Kante und je nach Material eine mehr oder weniger verrußte Oberfläche.

<u>Bitte beachtet: Was komplett ausge-</u> schnitten wir wird als Abfall betrachtet!

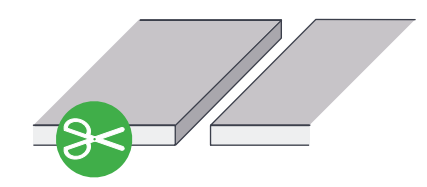

#### Doppellinien

Wenn Linien sich kreuzen oder direkt übereinander liegen fährt der Lasercutter jede Linie einzeln nacheinander ab. Dies wirkt sich negativ auf die Dauer des Auftrages und damit dessen Kosten sowie auf die Qualität Eures Bauteils.

Außerdem entsteht Brandgefahr durch das erhöhte Hitzeaufkommen.

Daher sind Überlagerungen unbedingt zu vermeiden. Wie man identische Linien nachträglich entfernen kann wird später noch erklärt.

#### Maßstabsgerechtigkeit

Bitte versetzt Euch - auch wenn ihr am Monitor arbeitet - in den Maßstab Eures Modells und prüft die wahren Maße ab, die Eure Bauteile besitzen. Objekte die unter einem Milimeter groß sind sind in der Regel weder notwendig, noch wird das Ergebnis gut wenn überhaupt etwas übrig bleibt.

Daher abstrahiert auch beim Erstellen von Laserdateien maßstabsgerecht. Nicht jedes Detail muss dargestellt werden. Oft führt das nur zur Ablenkung vom Wesentlichen und Verlängerung der Bearbeitungszeit.

#### **Am Stück**

Wie vorher schon erwähnt ist es wichtig, dass alle relevanten/benötigten Bauteile mit dem Trägermaterial (zB. der Pappe) verbunden bleiben. Das Erleichtert uns das Verarbeiten Eurer Aufträge und Euch erspart es langwieriges Sortieren.

Diese Regel gilt nicht für Plexiglas, da hier ein anschliessendes Heraustrennen der Bauteile nicht möglich ist. Mögliche Methoden:

1. Anlegen von Schnittlinien als Gravur (BLAU statt GRÜN) und anschließendes Ausschneiden von Hand. (weiterer Vorteil: Saubere Schnittkanten)

2. Anlegen von kleinen "Verbindungsbrücken" in ausreichender Anzahl und Breite um das Bauteil im Material zu halten und nachträgliches Durchtrennen dieser.

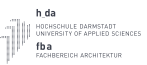

#### Rastergravur

Alles was keine für den Lasercutter lesbare Vektorlinie ist wird als Pixelgrafik interpretiert. Und als sogenannte Rastergravur behandelt. Bei einer Rastergravur wird nicht eine Kontur abgefahren sondern ähnlich einem Drucker zeilenweise Pixel für Pixel abgetragen.

Hierbei bestimmt der Schwarzwert des Pixels die Leistung des Laserstrahl. Je dunkler also die Vorlage, desto tiefer wird eingebrannt, je heller desto schwächer. Rastergravuren sind eine gute Art flächige Strukturen einzugravieren. Kann aber unter Umständen zu äusserst langen Bearbeitungszeiten führen.

Man kann so Flächige Felder oder Text auf das gewünschte Material einbrennen lassen. Oder auch Grafiken eingravieren. Farbige Vorlagen sollten auf jeden Fall in Graustufen umgewandelt und der Kontrast eingestellt werden. Bei solchen Vorhaben empfiehlts sich immer ein Testdruck.

#### Was ist zu beachten?

Um Kosten und Zeit zu sparen empfiehlt sich schon beim Anlegen der Datei zu überlegen wo die Rastergravuren liegen. Falls es möglich ist sollten die Gravuren horizontal nebeneinander aufgereiht sein. Am besten links oben.

Zu beachten ist ausserdem, dass sehr schmale Striche oft sehr schwach bis gar nicht dargestellt werden. Hier sollte man wieder auf die Vektorgravur zurückgreifen.

#### Schriften Anlegen

Wenn ihr Schrift darstellen möchtet habt ihr zwei Möglichkeiten:

1. Als Outline mit Vektorgravuren. Hier ist aber zu beachten, dass sehr Kleinteilige Textblöcke dadurch extrem lange Bearbeitungszeiten hervorrufen können(dafür empfiehlt sich dann eher Methode 2)

2. Als Rastergravur, d.h. die Buchstaben haben eine Füllung, die Kontur ist hier irrelevant.

Bei beiden Methoden muss der Text vorher in eine Polygone umgewandelt werden. Da nur so gewährleistet ist, dass ihr die Formatierung erhaltet, die ihr möchtet.

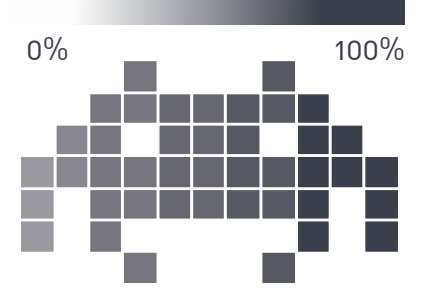

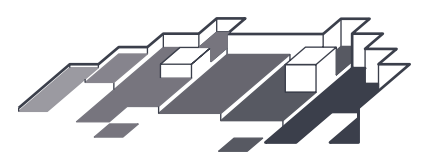

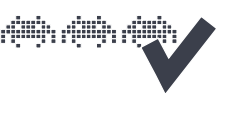

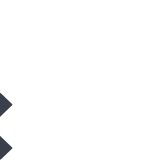

\*Vektorgravur

Ν

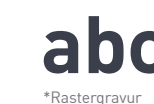

05/2019

#### Aufräumen

Achtet beim Importieren von Zeichnungen in die Vorlagedatei darauf, dass nur das übernommen wird, was auch bearbeitet werden soll. Unsichtbar gestellte Ebenen haben hier nichts zu suchen. Außerdem ist es wichtig, dass die Zeichnung aus 2D-Objekten besteht. 3D-Objekte führen zu Fehlern.

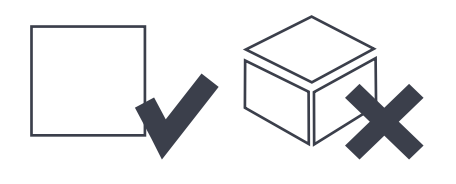

#### Ordnung muss sein II

Arbeitet möglichst platzsparend! Oft kann man durch einfaches Drehen von Objekten viel Raum gewinnen. Viele gleichartige Objekte lassen sich dadurch meist kompakt anordnen.

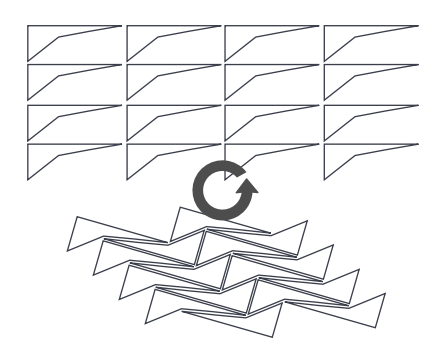

#### Weniger ist mehr

Reduziert die Datei auf möglichst wenige Einzelobjekte.

Oft werden Importdateien in unzählige Einzelstriche zerlegt, dass erhöht einerseits die Rechenleistung aber auch ganz direkt die Laserzeit und evtl. Qualität. Polygone oder Polylinien sind daher Einzellinien immer vor zu ziehen.

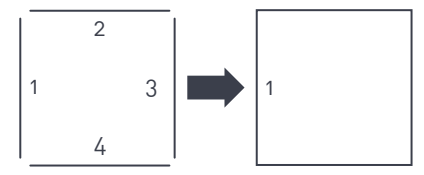

**Minimale Breite** 

Der Schnitt des Lasers hat eine ge-

wisse Breite. Diese ist so gering,

dass sie in der Regel vernachlässigt

werden kann. Bei Teilen, die aus sehr

filigranen, schmalen Strukturen be-

stehen wird dies aber relevant. Wenn

bei Ausschnitten Teile mit einer Breite

unter 2mm entstehen sollte man prü-

fen ob das mit dem gewählten Materi-

al überhaupt funktioniert (Siehe Refe-

renzkarten).

#### Grundsätzlich können sich zwei Objekte eine Schnittlinie teilen, hierbei ist aber wichtig, dass es wirklich nur

<u>eine Linie</u> ist, sonst wird diese zweimal abgefahren und diese Stelle wird stärker verbrannt.

Ordnung muss sein l

Man kann auch zwei Objekte nahe nebeneinander platzieren. Ein Abstand von 1mm ist hier in der Regel völlig ausreichend.

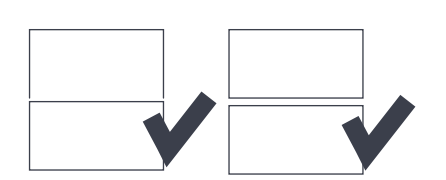

#### Doppellinien löschen:

Die Zeichnung muss abschliessend unbedingt auf doppelte Objekte geprüft werden.

In <u>VW</u> über das Menü "Extras -> Datei-Info -> im Drop-Down-Menu identische Objekte wählen, werden welche angezeigt, alle markieren und löschen.

In <u>AutoCAD</u> heißt dieser Vorgang "Overkill".

In <u>Rhino</u> der Befehl SelDup.

Nach Ausführen dieser Vorgänge sollte die Zeichnung noch einmal überprüft werden, um auszuschließen, dass falsche Linien gelöscht wurden. Dieser Vorgang ist zwingend erforderlich. Wir führen ihn auch nochmal aus aber überprüfen nicht, welche Linien gelöscht wurden, von daher ist es in eurem Sinne die Datei schon einmal auf Doppellinien geprüft zu haben, dann sollten wir nichts mehr finden.

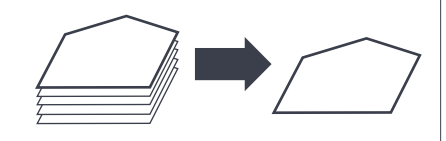

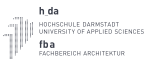

#### Nochmal Aufräumen

Wenn eure Laserdatei fertig ist, dann kontrolliert, ob wirklich die richtigen Klassen und Layer den entsprechenden Objekten zugewiesen sind. Löscht alles was nicht für den Laservorgang relevant ist, auch ungenutzte Ebenen und Klassen etc..

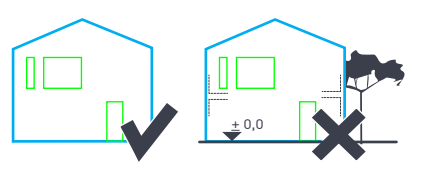

#### Referenzkarte

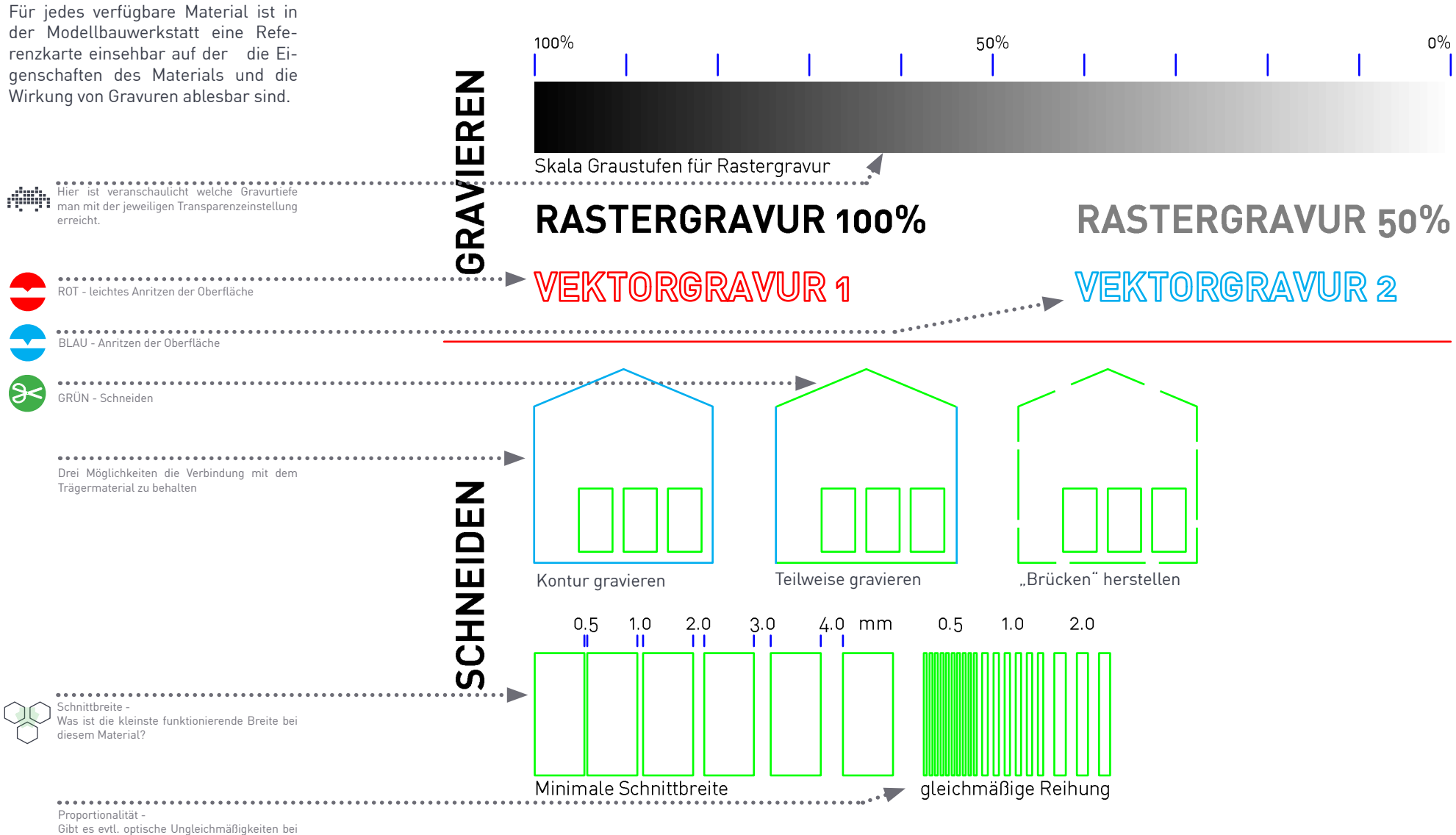